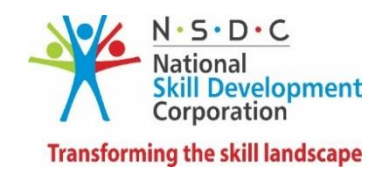

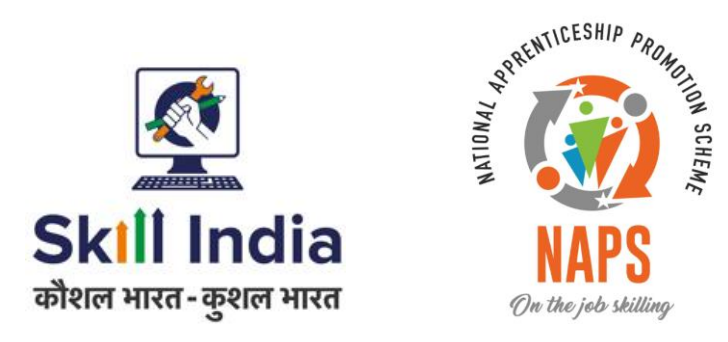

# Claims and Reimbursement User manual

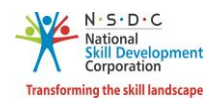

# Table of Contents

| 1                                     | I   | Introduction2                                        |  |  |  |  |  |  |  |  |
|---------------------------------------|-----|------------------------------------------------------|--|--|--|--|--|--|--|--|
| 2                                     | A   | Attendance and Stipend (Payroll) - Establishment3    |  |  |  |  |  |  |  |  |
|                                       | 2.1 | Payment – Apprenticeship Gateway4                    |  |  |  |  |  |  |  |  |
|                                       | 2.2 | Payment – Own Gateway7                               |  |  |  |  |  |  |  |  |
|                                       | 2.3 | Process Payment                                      |  |  |  |  |  |  |  |  |
|                                       | 2.4 | View Payment Details10                               |  |  |  |  |  |  |  |  |
|                                       | 2.5 | Re-Try Payment                                       |  |  |  |  |  |  |  |  |
| 3                                     | C   | Claims and Reimbursement - Establishment13           |  |  |  |  |  |  |  |  |
| 3.1 Submit Claim – Apprentice Gateway |     |                                                      |  |  |  |  |  |  |  |  |
|                                       | 3.2 | Submit Claim – Own Gateway                           |  |  |  |  |  |  |  |  |
| 4                                     | ۵   | DT-Verify Claim Request – AAA Admin                  |  |  |  |  |  |  |  |  |
| 5                                     | ۵   | DT-Initiate Sampling - RDSDES                        |  |  |  |  |  |  |  |  |
| 6                                     | ۵   | DT-Upload Sampling Document - Establishment          |  |  |  |  |  |  |  |  |
|                                       | 6.1 | DT-Submit Bank Certificate                           |  |  |  |  |  |  |  |  |
| 7                                     | 0   | DT-Verify Claim - RDSDES                             |  |  |  |  |  |  |  |  |
| 8                                     | ۵   | DT-Approve Claim – NSDC Admin                        |  |  |  |  |  |  |  |  |
| 9                                     | C   | OT-Verify Claim Request – Sector Skill Council (SSC) |  |  |  |  |  |  |  |  |
| 1(                                    | ) ( | OT- Initiate Sampling - NSDC Admin                   |  |  |  |  |  |  |  |  |
| 1:                                    | 1 ( | OT-Upload Sampling Document - Establishment          |  |  |  |  |  |  |  |  |
|                                       | 11. | 1 OT-Submit Bank Certificate - Establishment         |  |  |  |  |  |  |  |  |
| 12                                    | 2 ( | OT-Verify Claim - NSDC Admin                         |  |  |  |  |  |  |  |  |
| 13                                    | 3 ( | OT-Approve Claim - NSDC Admin                        |  |  |  |  |  |  |  |  |

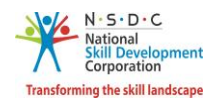

### 1 Introduction

The User Manual Claim Simplification – Payroll is designed to provide information on, how the claims are submitted and handled by the Establishment and AAA for claim approval. The registered Establishment is also able to carry out the following functionalities and raise claims in batches as per requirements.

- Attendance and Stipend (Payroll) Establishment
  - Payment Apprenticeship Gateway
  - Payment Own Gateway
  - o Process Payment
  - View Payment Details
  - o Re-Try Payment
- Claims and Reimbursement
  - Submit Claim Apprentice Gateway
  - Submit Claim Own Gateway
- DT-Verify Claim Request AAA Admin
- DT-Initiate Sampling RDSDES
- DT-Upload Sampling Document Establishment
  - o DT-Submit Bank Certificate
- DT-Verify Claim RDSDES
- DT-Approve Claim NSDC Admin
- OT-Verify Claim Request Sector Skill Council (SSC)
- OT-Initiate Sampling NSDC Admin
- OT-Upload Sampling Document Establishment
  - OT-Submit Bank Certificate Establishment
- OT-Verify Claim NSDC Admin
- OT-Approve Claim NSDC Admin

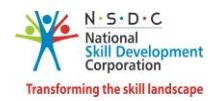

# 2 Attendance and Stipend (Payroll) - Establishment

The Attendance and Stipend screen allows the Establishment to view the payroll details.

### To Navigate

Home - - > Establishment Dashboard - - > Stipend - - > Attendance & Stipend

| â  | Dashboard                           |     | ŵ            | Dashboard |                       |                                           |                               |            |                                |                            |                   |                   |                            |                |  |  |
|----|-------------------------------------|-----|--------------|-----------|-----------------------|-------------------------------------------|-------------------------------|------------|--------------------------------|----------------------------|-------------------|-------------------|----------------------------|----------------|--|--|
| R  | BTP                                 | 0   |              |           |                       |                                           |                               |            |                                |                            |                   |                   |                            |                |  |  |
| Ø  | Contract                            | ->  | All Payrolls |           |                       |                                           |                               |            |                                |                            |                   |                   |                            |                |  |  |
| ¢  | Assessment and<br>Certification     | >   | Year         |           |                       | Month                                     | Month                         |            |                                | Payment Status             |                   |                   |                            | Payroll Status |  |  |
| R  | Candidates                          |     | All 🗸        |           |                       | All                                       | ~                             |            | All                            |                            | ~                 | All               |                            | ~              |  |  |
| ð  | Opportunity                         |     | ∫ ⊃ se       | arch      | eset                  |                                           |                               |            |                                |                            |                   |                   |                            |                |  |  |
| 89 | Applications                        | 570 |              |           |                       |                                           |                               |            |                                |                            |                   |                   |                            |                |  |  |
|    | Invitations<br>Courses              | 0   | Year         | Month     | Establishment<br>Code | Establishment Name                        | Total Number of<br>Apprentice | Tot<br>Rec | al Apprentice<br>cords Updated | Total<br>Stipend<br>Amount | Payment<br>Status | Payroll<br>Status | NSDC<br>Approval<br>Status | Action         |  |  |
| ₹  | Stipend                             | ~   | 2022         | September | E02172700039          | MALEGAON MUNCIPAL<br>CORPORATION MALEGAON | 24                            |            |                                | ₹                          |                   | Pending           |                            |                |  |  |
| •  | Stipend<br>Claim &<br>Reimbursement | 0   | 2022         | August    | E02172700039          | MALEGAON MUNCIPAL<br>CORPORATION MALEGAON | 24                            |            |                                | ₹                          |                   | Pending           |                            |                |  |  |
| Ω  | TPA                                 |     | 2022         | July      | E02172700039          | MALEGAON MUNCIPAL<br>CORPORATION MALEGAON | 24                            |            |                                | ₹                          |                   | Pending           |                            |                |  |  |
| *  | Branches<br>BT Attendance           | 0   | 2022         | June      | E02172700039          | MALEGAON MUNCIPAL<br>CORPORATION MALEGAON | 24                            |            |                                | ₹                          |                   | Pending           |                            |                |  |  |

- The All Payrolls screen displays all payroll details such as Year, Month, Establishment Code, Establishment Name, Total Number of Apprentice, Total Apprentice Records Updated, Total Stipend Amount, Payment Status, Payroll Status, NSDC Approval Status, and also view details under Action.
- The Establishment can search for a particular payroll based on Year, Month, Payment Status, and Payroll Status. Click Search, to search for a particular payroll.

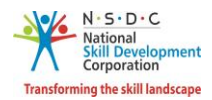

### 2.1 Payment – Apprenticeship Gateway

The Monthly Apprenticeship Payroll screen allows the Establishment to select the payment process.

### To Navigate

Home - - > Establishment Dashboard - - > Stipend - - > Attendance & Stipend - - > All Payrolls - - > Action - - > View Payroll Details

| All Pay | All Payrolls   |                       |                                           |                               |                                     |                            |                   |                   |                            |          |  |  |  |
|---------|----------------|-----------------------|-------------------------------------------|-------------------------------|-------------------------------------|----------------------------|-------------------|-------------------|----------------------------|----------|--|--|--|
| Year    |                |                       | Month                                     |                               | Payment Status                      |                            |                   | Payroll Status    |                            |          |  |  |  |
| All 🗸   |                |                       | All                                       | ~                             | All                                 |                            | ~                 | All 🗸             |                            |          |  |  |  |
| ,⊃ se   | C Search Reset |                       |                                           |                               |                                     |                            |                   |                   |                            |          |  |  |  |
|         |                |                       |                                           |                               |                                     |                            |                   |                   |                            |          |  |  |  |
| Year    | Month          | Establishment<br>Code | Establishment Name                        | Total Number of<br>Apprentice | Total Apprentice<br>Records Updated | Total<br>Stipend<br>Amount | Payment<br>Status | Payroll<br>Status | NSDC<br>Approval<br>Status | Action   |  |  |  |
| 2022    | September      | E02172700039          | MALEGAON MUNCIPAL<br>CORPORATION MALEGAON | 24                            |                                     | ₹                          |                   | Pending           |                            |          |  |  |  |
| 2022    | August         | E02172700039          | MALEGAON MUNCIPAL<br>CORPORATION MALEGAON | 24                            |                                     | ₹                          |                   | Pending           |                            |          |  |  |  |
| 2022    | July           | E02172700039          | MALEGAON MUNCIPAL<br>CORPORATION MALEGAON | 24                            |                                     | ₹                          |                   | Pending           |                            | 0        |  |  |  |
| 2022    | June           | E02172700039          | MALEGAON MUNCIPAL<br>CORPORATION MALEGAON | 24                            |                                     | ₹                          |                   | Pending           | View Payroll [             | )etails. |  |  |  |

- The All Payrolls screen displays the payment details such as Year, Month, Establishment Code, Establishment Name, Total Number of Apprentice, Total Apprentice Records Updated, Total Stipend Amount, Payment Status, Payroll Status, and NSDC Approval Status.
- > Click View Payroll Details, the Monthly Apprenticeship Payroll screen appears.

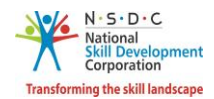

The Monthly Apprenticeship Payroll screen displays the candidate details such as Candidate Code, Candidate Name, Candidate Bank A/C Available, Contract Stipend, Prescribed Stipend, Eligible No. of Days, and Stipend Payable.

| April 2022 - Mo<br>Apprenticeship  | onthly<br>Payroll         | Download Payroll Ter            | mplate               | Payroll Bulk Upd      | ate                     | ) Freeze Payroll                                  | ave As Draft       | ← Back                  |  |  |  |  |
|------------------------------------|---------------------------|---------------------------------|----------------------|-----------------------|-------------------------|---------------------------------------------------|--------------------|-------------------------|--|--|--|--|
| Search by candic                   | date code & name          | Stipend Amount                  | Stipend Amount       |                       |                         |                                                   |                    |                         |  |  |  |  |
| Search                             |                           | All                             | All ~ O Search Reset |                       |                         |                                                   |                    |                         |  |  |  |  |
| Total Stipend Payable for this Mon |                           |                                 |                      |                       |                         |                                                   |                    |                         |  |  |  |  |
| Candidate<br>Code                  | Candidate Name            | Candidate Bank<br>A/c Available | Contract<br>Stipend  | Prescribed<br>Stipend | Eligible No.<br>of Days | Unauthorized / Leave<br>Without Pay (No. of Days) | Stipend<br>Payable | Total Amount<br>Payable |  |  |  |  |
| A062046368                         | ritesh samadhan shelar    | Yes                             | ₹ 7700               | ₹ 6000                | 30                      | Enter                                             | ₹                  | Enter                   |  |  |  |  |
| A062177448                         | HAKIM HUSNODDIN<br>KHATIK | Yes                             | ₹ 8050               | ₹ 5000                | 30                      | Enter                                             | ₹                  | Enter                   |  |  |  |  |
| A062209604                         | CHETAN KIRAN MAHIRE       | Yes                             | ₹ 7700               | ₹ 6000                | 30                      | Enter                                             | ₹                  | Enter                   |  |  |  |  |

- > Enter the appropriate Unauthorized / Leave Without Pay (No. of Days), and Total Amount Payable.
- Click **Save as Draft**, to proceed with the freeze payroll.
- Click Freeze Payroll, the following screen appears.

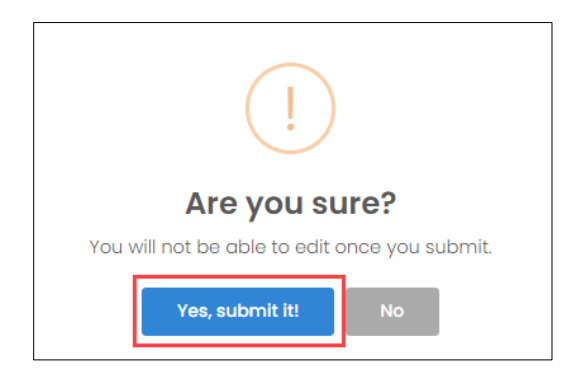

Click Yes, submit it, the Payroll Freeze Successfully message appears, and the Payment Mode appears.

| April 2022 - Monthly Apprenticeship | Payroll        | Choose Payment Mode  ~ |           |            |            |                                          |
|-------------------------------------|----------------|------------------------|-----------|------------|------------|------------------------------------------|
| Search by candidate code & name     | Stipend Amount |                        |           |            |            | Payment through Apprenticeship Gateway 🤚 |
| Search                              | All            | ~                      | ,O Search | Reset      | Download   | Payment through your own Gateway         |
|                                     |                |                        | 1         | Fotal Stip | end Payabl | e for this Month = ₹ 186900              |

Select payment mode as **Payment through Apprenticeship Gateway**.

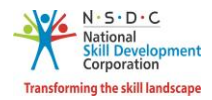

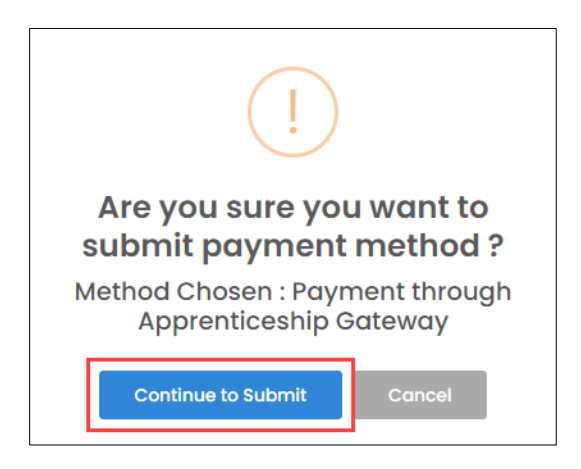

> Click **Continue to Submit**, the **Payment Method Successfully Selected** screen appears.

| Payment Method Successfully<br>Selected |  |  |  |  |  |  |  |
|-----------------------------------------|--|--|--|--|--|--|--|
| View Bank Details Cancel                |  |  |  |  |  |  |  |

- > Click View Bank Details, the View Bank Details screen appears.
- The View Bank Details screen displays the details such as Total stipend Payable for this Month, and Details of Bank (Bank Name, Van Number, IFSC Code, Account Number, Van Balance and Note).

| View Bank Details   | Total Sti   | pend Payable for this Mor | nth = ₹ 238700 ← Back |
|---------------------|-------------|---------------------------|-----------------------|
| Details of Bank ICI | ICI:        |                           |                       |
| Bank Name           | ICICI       | Van Number                | NAPEE05200300298      |
| IFSC Code           | ICIC0000104 | Account Number            | NAPEE05200300298      |
| Van Balance         | ₹           |                           |                       |
| Note                |             |                           |                       |

Click **Back**, to navigate to the **Stipend** screen.

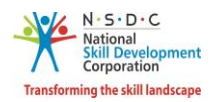

### 2.2 Payment – Own Gateway

The **Monthly Apprenticeship Payroll** screen allows the Establishment to select the payment process as own gateway.

#### To Navigate

Home - - > Establishment Dashboard - - > Stipend - - > Attendance & Stipend - - > All Payrolls - - > Action -- > View Payroll Details

| May 2022 - Monthly Apprenticeship | Payroll        | Choose Payment Mode  ~ |             |             |                                        |  |  |
|-----------------------------------|----------------|------------------------|-------------|-------------|----------------------------------------|--|--|
| Search by candidate code & name   | Stipend Amount |                        |             |             | Payment through Apprenticeship Gateway |  |  |
| Search                            | All            | s م 🗸                  | earch Reset | Download    | Payment through your own Gateway 🛛 🤚   |  |  |
|                                   |                |                        | Total Stip  | bend Payabl | e for this Month = ₹ 186900            |  |  |

> Select payment mode as **Payment through your own Gateway** and the following screen appears.

| (!)                                                 |  |  |  |  |  |  |  |
|-----------------------------------------------------|--|--|--|--|--|--|--|
| Are you sure you want to<br>submit payment method ? |  |  |  |  |  |  |  |
| Method Chosen : Payment through<br>your own Gateway |  |  |  |  |  |  |  |
| Continue to Submit Cancel                           |  |  |  |  |  |  |  |

> Click Continue to Submit, the Payment Method Successfully Selected screen appears.

Note:

- Please note that the apprentices' bank account should be updated before proceeding.
- Once the payment mode is chosen it can't be reverted. Please ensure that you choose the correct payment mode.

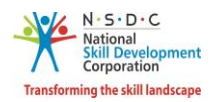

### 2.3 Process Payment

The **Process Payment** screen allows the Establishment to process the payments for candidates in a batch.

#### To Navigate

Home - - > Establishment Dashboard - - > Stipend - - > Attendance & Stipend - - > All Payrolls - - > Action - - > View Payroll Details - - > Process Payment

| Iune 2022 - Monthly Apprenticeship Payroll Process Payment Bank Details $\leftarrow$ Back |                   |                           |                                 |                     |                       |                         |                                                   |                    |                         |  |  |  |
|-------------------------------------------------------------------------------------------|-------------------|---------------------------|---------------------------------|---------------------|-----------------------|-------------------------|---------------------------------------------------|--------------------|-------------------------|--|--|--|
| arcl                                                                                      | h by candidate co | ode & name St             | tipend Amount                   |                     |                       |                         |                                                   |                    |                         |  |  |  |
| Search                                                                                    |                   |                           | All                             |                     | ✓ 🗘 Sei               | Res                     | et Download                                       |                    |                         |  |  |  |
| Total Stipend Payable for this Month = ₹ 186900                                           |                   |                           |                                 |                     |                       |                         |                                                   |                    |                         |  |  |  |
| )                                                                                         | Candidate<br>Code | Candidate Name            | Candidate Bank<br>A/c Available | Contract<br>Stipend | Prescribed<br>Stipend | Eligible No.<br>of Days | Unauthorized / Leave<br>Without Pay (No. of Days) | Stipend<br>Payable | Total Amount<br>Payable |  |  |  |
| )                                                                                         | A052024914        | Vishal Vijay Thakare      | Yes                             | ₹ 7700              | ₹ 6000                | 30                      | 1                                                 | ₹ 7443             | 7700                    |  |  |  |
|                                                                                           | A0821206116       | GAYATRI SANJAY NIKAM      | Yes                             | ₹ 7700              | ₹ 6000                | 30                      | 1                                                 | ₹ 7443             | 7700                    |  |  |  |
| )                                                                                         | A0522143023       | NARENDRA POPAT<br>BACHHAV | Yes                             | ₹ 7700              | ₹ 6000                | 30                      | 1                                                 | ₹ 7443             | 7700                    |  |  |  |

- The Monthly Apprenticeship Payroll screen displays the details such as Candidate Code, Candidate Name, Candidate Bank A/C Available, Contract Stipend, Prescribed Stipend, Eligible No. of Days, Unauthorized / Leave Without Pay (No. of Days), Stipend Payable, and Total Amount Payable.
- Select the checkboxes of the respective candidates, to proceed with payment.
- > Click **Process Payment**, the following screen appears.

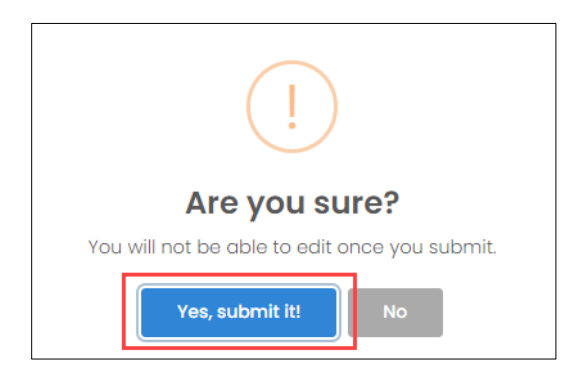

> Click Yes, submit it, the Payment Batch Created Successfully message appears.

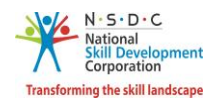

### Additional information:

- The **Process Payment** section allows the establishment to do the payments in multiple batches.
- Establishment can do payment in maximum of three batches.
- For the first and second batches, the Establishment can choose any number of candidates, but for the third batch, by default, all candidates who are available (payment pending) are automatically added to the batch.

#### Apprenticeship gateway

- The Bank account number to be updated in candidate's login, please ensure the account number of apprentices should be correct, bank or NSDC will not be responsible for any kind of financial loss.
- Amount to be transferred to VAN account, VAN number will be generated by the portal once Apprenticeship Gateway is selected.
- VAN number is unique number which is allocated to every establishment and name of beneficiary will be establishment name.
- Amount to be transferred via NEFT/RTGS, no IMPS is allowed.
- Batch wise and date wise payment can be done.
- UTR number will be generated from the portal.
- Establishment can re-try the payment to the apprentices if any of the transaction is failed.
- Retry option is available n number of times.

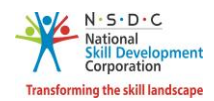

### 2.4 View Payment Details

The **Payment Details** screen allows the Establishment to view the individual candidate's payment details.

### To Navigate

Home - - > Establishment Dashboard - - > Stipend - - > Attendance & Stipend - - > All Payrolls - - > Action - - > View Payment Details

| All Pay        | All Payrolls |                                                                                          |                                              |                |                   |                            |          |                                        |         |                                    |                  |  |  |
|----------------|--------------|------------------------------------------------------------------------------------------|----------------------------------------------|----------------|-------------------|----------------------------|----------|----------------------------------------|---------|------------------------------------|------------------|--|--|
| Year           |              |                                                                                          | Month                                        |                | Pay               | Payment Status             |          |                                        |         | Payroll Status                     |                  |  |  |
| All            |              |                                                                                          | All                                          |                | ~                 | All                        |          | *                                      | All     |                                    | ~                |  |  |
| O Search Reset |              |                                                                                          |                                              |                |                   |                            |          |                                        |         |                                    |                  |  |  |
| Year           | Month        | Aonth Establishment Establishment Name Total Number of Apprentice Records Updated Amount |                                              | Payment Status | Payroll<br>Status | NSDC<br>Approval<br>Status | Action   |                                        |         |                                    |                  |  |  |
| 2022           | September    | E02172700039                                                                             | MALEGAON MUNCIPAL<br>CORPORATION<br>MALEGAON | 24             |                   |                            | ₹        |                                        | Pending |                                    |                  |  |  |
| 2022           | August       | E02172700039                                                                             | MALEGAON MUNCIPAL<br>CORPORATION<br>MALEGAON | 24             | 24                |                            | ₹ 186900 | Pending                                | Freezed |                                    | •                |  |  |
| 2022           | July         | E02172700039                                                                             | MALEGAON MUNCIPAL<br>CORPORATION<br>MALEGAON | 24             | 24                |                            | ₹ 186900 | Payment<br>through your<br>own Gateway | Freezed | View Payroll Det<br>View Payment E | cails<br>Details |  |  |

- > Click View Payment Details, the All Payments screen appears.
- The All Payments screen displays the details such as Month, Year, Payment Code, Total Amount, Number of Candidates, and Status.

| August 2022 - All Paym | ← Back        |                            |            |              |        |
|------------------------|---------------|----------------------------|------------|--------------|--------|
| Status                 | Searce<br>Sea | ch by payment code<br>arch | , O Search | Reset        |        |
| Payment Code           | Total Amount  | Number of Candidates       | Status     | View Details | Action |
| PM092202421            | ₹ 30800       | 4                          | Pending    |              |        |
| PM092202422            | ₹ 31500       | 4                          | Pending    | View         |        |

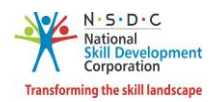

- > Click View under View Details, the All Payments screen appears.
- The All Payments screen displays the individual candidate details such as Payment Code, Candidate Code, Candidate Name, Total Amount, Status, UTR, and Remarks.

| All Payments |              | ← Back           |                               |              |         |     |         |
|--------------|--------------|------------------|-------------------------------|--------------|---------|-----|---------|
| Status       | ~            | Search by Search | candidate code & name<br>O Se | arch Reset   |         |     |         |
| Payment Code | Candidate Co | ode              | Candidate Name                | Total Amount | Status  | UTR | Remarks |
| PI092284397  | A052024914   |                  | Vishal Vijay Thakare          | ₹ 7700       | Pending |     |         |
| PI092284398  | A0821206116  |                  | GAYATRI SANJAY NIKAM          | ₹ 7700       | Pending |     |         |
| PI092284399  | A0522143023  |                  | NARENDRA POPAT BACHHAV        | ₹ 7700       | Pending |     |         |
| PI092284400  | A0821206498  |                  | KALYANI ASHOK NIKAM           | ₹ 7700       | Pending |     |         |

Click **Back**, to navigate to the **All Payments** screen.

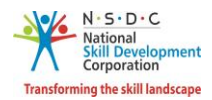

### 2.5 Re-Try Payment

The Re-Try Payment screen allows the Establishment to do the payment for failed status candidates.

### To Navigate

Home - - > Establishment Dashboard - - > Stipend - - > Attendance & Stipend - - > All Payrolls - - > Action - - > View Payment Details - - > View Details - - > View - - > Status

| All Payments            |                 |                               | Re-            | Try Payment | ← Back |         |
|-------------------------|-----------------|-------------------------------|----------------|-------------|--------|---------|
| Status                  | Search<br>Searc | by candidate code & name<br>h | O Search Reset |             |        |         |
| Payment Code            | Candidate Code  | Candidate Name                | Total Amoun    | t Status    | UTR    | Remarks |
| PI092284397             | A052024914      | Vishal Vijay Thakare          | ₹ 7700         | Failed      |        |         |
| PI092284398             | A0821206116     | GAYATRI SANJAY NIKAM          | ₹ 7700         | Failed      |        |         |
| PI092284399 A0522143023 |                 | NARENDRA POPAT BACHHAV        | ₹ 7700         | Failed      |        |         |
| PI092284400 A0821206498 |                 | KALYANI ASHOK NIKAM           | ₹ 7700         | Failed      |        |         |

- The All Payments screen displays the individual candidate details such as Payment Code, Candidate Code, Candidate Name, Total Amount, Status, UTR, and Remarks.
- Click Re-Try Payment, the Payment Generated Successfully message appears, and navigate to the All Payments screen.

#### Note:

• New Payment code will appear for the candidates after re-try payment process.

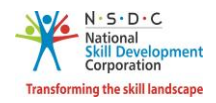

# 3 Claims and Reimbursement - Establishment

The **Claims and Reimbursement** screen allows the Establishment to view the Quarterly Apprenticeship Claim & Reimbursement details.

### To Navigate

Home - - > Establishment Dashboard - - > Stipend - - > Claim & Reimbursement

| Quarte        | Quarterly Apprenticeship Claim & Reimbursement                |                                                 |                                  |                                           |                                                   |    |                                                |         |         |                 |        |  |
|---------------|---------------------------------------------------------------|-------------------------------------------------|----------------------------------|-------------------------------------------|---------------------------------------------------|----|------------------------------------------------|---------|---------|-----------------|--------|--|
| Status<br>All | Status     Year     Sampling Status       All     All     All |                                                 |                                  |                                           |                                                   |    |                                                |         |         |                 |        |  |
| Year          | Year Quarter Establishment                                    |                                                 | Total<br>Number of<br>Apprentice | Total<br>Apprentice<br>Records<br>Updated | Total<br>Stipend<br>Amount<br>Paid as pe<br>Norms | er | Total<br>Actual<br>Stipend<br>r Amount<br>Paid |         | Status  | Sampling Status | Action |  |
| 2022          | Jul-Sep                                                       | MALEGAON<br>MUNCIPAL<br>CORPORATION<br>MALEGAON | 19                               | 19                                        | ₹ 407321                                          | 1  | ₹ 421050                                       | ₹ 81000 | Pending |                 |        |  |

**Note:** The Establishment can initiate the claims only if the payments for all the *three* months of the quarter is freeze.

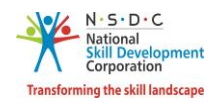

The Quarterly Apprenticeship Claim & Reimbursement screen displays the list of all eligible contracts for NAPS along with claim & reimbursement details such as Year, Quarter, Establishment, Total Number of Apprentice, Total Apprentice Records Updated, Total Stipend Amount Paid as per Norms, Total Actual Stipend Amount Paid, Total Claim Processed, Status, and Sampling Status.

| Quarte | rly Apprei | nticeship Claim &                               | Reimburseme                      | nt                                        |                                                |     |                                              |                          |         |                 |        |
|--------|------------|-------------------------------------------------|----------------------------------|-------------------------------------------|------------------------------------------------|-----|----------------------------------------------|--------------------------|---------|-----------------|--------|
| Status |            |                                                 | Year                             |                                           |                                                | San | npling Status                                |                          |         |                 |        |
| All    |            | ~                                               | All                              |                                           | *                                              | A   | All                                          |                          | Ť       | Reset           |        |
| Year   | Quarter    | Establishment                                   | Total<br>Number of<br>Apprentice | Total<br>Apprentice<br>Records<br>Updated | Total<br>Stipend<br>Amount<br>Paid as<br>Norms | per | Total<br>Actual<br>Stipend<br>Amount<br>Paid | Total Claim<br>Processed | Status  | Sampling Status | Action |
| 2022   | Jul-Sep    | MALEGAON<br>MUNCIPAL<br>CORPORATION<br>MALEGAON | 19                               | 19                                        | ₹ 4073                                         | 21  | ₹ 421050                                     | ₹ 81000                  | Pending |                 |        |

The Establishment can search for a particular Quarterly Apprenticeship Claim & Reimbursement based on Status, Year, and Sampling Status. Click Reset, to change the setting as default.

#### Note:

- The Establishment can only claim for the OJT (On-the-Job Training).
- The claim will be generated every quarter of each month in the quarter.
- The claim for the Quarter 1 (Jan-Mar) will be generated once the payroll for Jan, Feb, and March is freeze and payment method is selected.

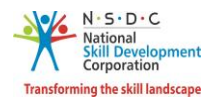

### 3.1 Submit Claim – Apprentice Gateway

The View Claims Details screen allows the establishment to enter and submit the details of the claim.

### To Navigate

Home - - > Dashboard - - > Stipend - - > Claim & Reimbursement - - > Quarterly Apprenticeship Claim & Reimbursement - - > Action - - > View Claim Details - - > Submit Claim

| Quarte | Quarterly Apprenticeship Claim & Reimbursement |                                                 |                                  |                                           |                                                    |                                              |                          |         |                 |          |  |  |
|--------|------------------------------------------------|-------------------------------------------------|----------------------------------|-------------------------------------------|----------------------------------------------------|----------------------------------------------|--------------------------|---------|-----------------|----------|--|--|
| Status |                                                |                                                 | Year                             |                                           | Sc                                                 | ampling Status                               |                          | _       |                 |          |  |  |
| All    |                                                | ~                                               | All                              |                                           | ~                                                  | All                                          | All                      |         | Reset           |          |  |  |
|        |                                                |                                                 |                                  |                                           |                                                    |                                              |                          |         |                 |          |  |  |
| Year   | Quarter                                        | Establishment                                   | Total<br>Number of<br>Apprentice | Total<br>Apprentice<br>Records<br>Updated | Total<br>Stipend<br>Amount<br>Paid as per<br>Norms | Total<br>Actual<br>Stipend<br>Amount<br>Paid | Total Claim<br>Processed | Status  | Sampling Status | Action   |  |  |
| 2022   | Jul-Sep                                        | MALEGAON<br>MUNCIPAL<br>CORPORATION<br>MALEGAON | 19                               | 19                                        | ₹ 407321                                           | ₹ 421050                                     | ₹ 81000                  | Pending | View Claim D    | etails.M |  |  |

- Click View Claim Details, to navigate to the Claim Details screen. The Claim Details screen hosts three sections as listed below.
  - Apprentice Details
  - Quarterly
  - Description

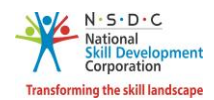

The Apprentice Details section displays the apprentice details such as Apprentice Registration No, Contract Registration No, Apprentice Name, Apprentice Type, BTP, Duration of Training, Start Date of OJT Training, End Date of OJT Training, Prescribed Stipend, Contract Stipend, and Stipend Amount as per Payroll.

| Quart<br>Claim                                                                                                    | er Jul-Se<br>& Reiml                                                                                                    | ep, 2022 -<br>bursement |  | Downloa | d Template Claims | s Bulk Upload | 🗅 Submit Clai | m                                           | C Save As                                           | Draft ← Bac           | ← Back <u>↓</u> Download                                       |                               |                                                  |                            |
|----------------------------------------------------------------------------------------------------|----------------------------------------------------------------------------------------------------|-------------------------|--|---------|-------------------|---------------|---------------|---------------------------------------------|-----------------------------------------------------|-----------------------|----------------------------------------------------------------|-------------------------------|--------------------------------------------------|----------------------------|
| Search<br>Sear                                                                                                    | Overall July August September     rch by candidate name Claim Status     All All     Becard: Reset     Claim Status     All     Total Stipend Paid for this Quarter = ₹ 421050     Total Stipend Paid for this Quarter = ₹ 421050 |                         |  |         |                   |               |               |                                             |                                                     |                       |                                                                |                               |                                                  |                            |
| ĸ                                                                                                    | Apprentice Details                                                                                                    |                         |  |         |                   |               |               |                                             |                                                     |                       |                                                                |                               |                                                  |                            |
| Apprentice Details           Apprentice         Contract<br>Registration         Apprentice         Apprentice         Dur         Dur           1         A0520249H         CN062218437         Vishal Vijoy<br>Thakare         BT Exempt         Search 8TP         0 y<br>mo<br>and<br>dog |                                                                                                    |                         |  |         |                   |               |               | Start date of OJT<br>Training<br>2022-04-01 | End<br>Date of<br>OJT<br>Training<br>2023-<br>03-31 | Prescribed<br>Stipend | Did the Apprentice<br>drop-out during the<br>Training Quarter* | Contract<br>Stipend<br>₹ 7700 | Stipend<br>Amount<br>as per<br>Payroll<br>₹ 7452 | Actu<br>Stip<br>Paic<br>₹7 |

- The Establishment can search for a particular candidate based on Candidate Name, Claim Status, and Sampling Status. Click Search, to search for a particular candidate. Also displays the Total Stipend Paid for this Quarter.
- > Click **Download Template**, to download and view the excel.
- The Establishment should select the appropriate option for Did the Apprentice leave during the Training Quarter from the drop-down list.

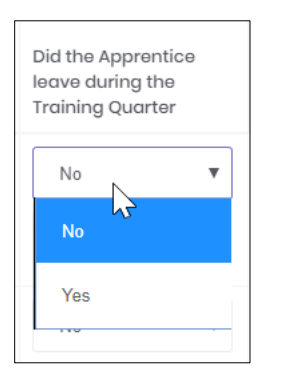

### Additional Information

- If the Establishment selects the option as **Yes**, then the apprentice left/drop out without completing the training. The eligible claim amount will become **Zero**, for the selection of yes.
- If the Establishment selects the option as **No**, If the apprentice has completed the training in the middle of the quarter or available for the entire quarter
- > Click **Submit Claim**, to send the required claims for the further process.

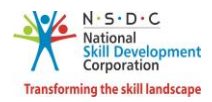

The Establishment can use Save as Draft to save the form in between and can continue from the place where left earlier.

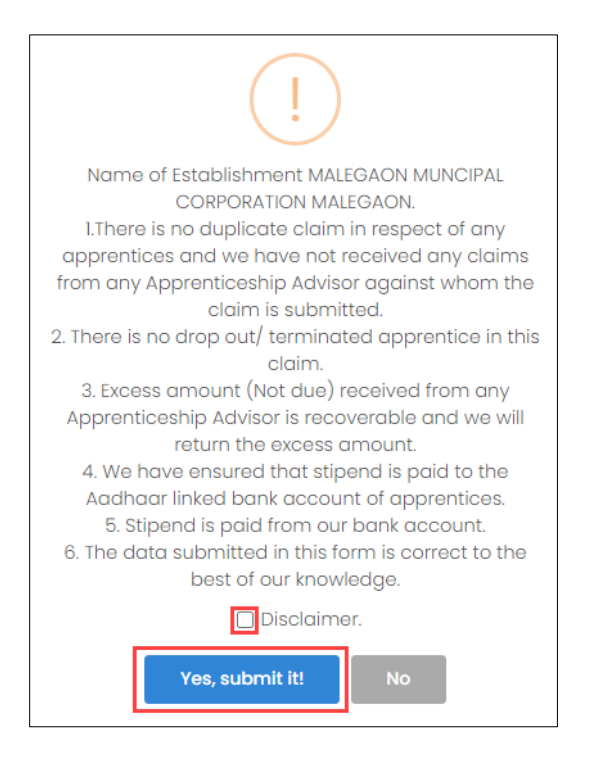

- Select the **checkbox of Disclaimer**, to accept all the above-mentioned information.
- Click Yes Submit it, the Claim submitted successfully message appears and navigate to the Claim & Reimbursement screen.

No Documents required in case of usage of Apprenticeship Gateway.

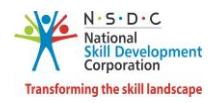

### 3.2 Submit Claim – Own Gateway

The View Claims Details screen allows the establishment to enter and submit the details of the claim.

#### To Navigate

Home - - > Dashboard - - > Stipend - - > Claim & Reimbursement - - > Quarterly Apprenticeship Claim & Reimbursement - - > Action - - > View Claim Details - - > Submit Claim

| Quarte | rly Apprer | nticeship Claim & I                             | Reimbursemer                     | nt                                        |                                                    |                                              |                          |         |                 |         |
|--------|------------|-------------------------------------------------|----------------------------------|-------------------------------------------|----------------------------------------------------|----------------------------------------------|--------------------------|---------|-----------------|---------|
| Status |            |                                                 | Year                             |                                           | Sc                                                 | ampling Status                               |                          | _       |                 |         |
| All    |            | ~                                               | All                              |                                           | ✓ All                                              |                                              |                          | ~       | Reset           |         |
|        |            |                                                 |                                  |                                           |                                                    |                                              |                          |         |                 |         |
| Year   | Quarter    | Establishment                                   | Total<br>Number of<br>Apprentice | Total<br>Apprentice<br>Records<br>Updated | Total<br>Stipend<br>Amount<br>Paid as per<br>Norms | Total<br>Actual<br>Stipend<br>Amount<br>Paid | Total Claim<br>Processed | Status  | Sampling Status | Action  |
| 2022   | Jul-Sep    | MALEGAON<br>MUNCIPAL<br>CORPORATION<br>MALEGAON | 19                               | 19                                        | ₹ 407321                                           | ₹ 421050                                     | ₹ 81000                  | Pending | View Claim D    | etails. |

- Click View Claim Details, to navigate to the Claim Details screen. The Claim Details screen hosts three sections as listed below.
  - Apprentice Details
  - Quarterly
  - Description

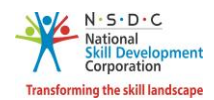

The Apprentice Details section displays the apprentice details such as Apprentice Registration No, Contract Registration No, Apprentice Name, Apprentice Type, BTP, Duration of Training, Start Date of OJT Training, End Date of OJT Training, Prescribed Stipend, Contract Stipend, and Stipend Amount as per Payroll.

| Quart<br>Claim                                                                                                    | er Jul-Se<br>& Reiml                                                                                                    | ep, 2022 -<br>bursement |  | Downloa | d Template Claims | s Bulk Upload | 🗅 Submit Clai | m                                           | C Save As                                           | Draft ← Bac           | ← Back <u>↓</u> Download                                       |                               |                                                  |                            |
|----------------------------------------------------------------------------------------------------|----------------------------------------------------------------------------------------------------|-------------------------|--|---------|-------------------|---------------|---------------|---------------------------------------------|-----------------------------------------------------|-----------------------|----------------------------------------------------------------|-------------------------------|--------------------------------------------------|----------------------------|
| Search<br>Sear                                                                                                    | Overall July August September     rch by candidate name Claim Status     All All     Becard: Reset     Claim Status     All     Total Stipend Paid for this Quarter = ₹ 421050     Total Stipend Paid for this Quarter = ₹ 421050 |                         |  |         |                   |               |               |                                             |                                                     |                       |                                                                |                               |                                                  |                            |
| ĸ                                                                                                    | Apprentice Details                                                                                                    |                         |  |         |                   |               |               |                                             |                                                     |                       |                                                                |                               |                                                  |                            |
| Apprentice Details           Apprentice         Contract<br>Registration         Apprentice         Apprentice         Dur         Dur           1         A0520249H         CN062218437         Vishal Vijoy<br>Thakare         BT Exempt         Search 8TP         0 y<br>mo<br>and<br>dog |                                                                                                    |                         |  |         |                   |               |               | Start date of OJT<br>Training<br>2022-04-01 | End<br>Date of<br>OJT<br>Training<br>2023-<br>03-31 | Prescribed<br>Stipend | Did the Apprentice<br>drop-out during the<br>Training Quarter* | Contract<br>Stipend<br>₹ 7700 | Stipend<br>Amount<br>as per<br>Payroll<br>₹ 7452 | Actu<br>Stip<br>Paic<br>₹7 |

- The Establishment can search for a particular candidate based on Candidate Name, Claim Status, and Sampling Status. Click Search, to search for a particular candidate. Also displays the Total Stipend Paid for this Quarter.
- > Click **Download Template**, to download and view the excel.
- The Establishment should select the appropriate option for Did the Apprentice leave during the Training Quarter from the drop-down list.

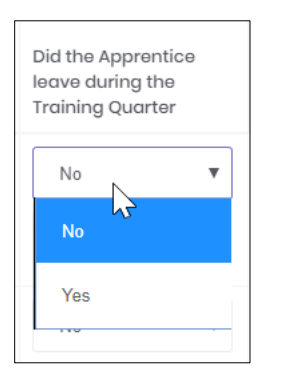

### Additional Information

- If the Establishment selects the option as **Yes**, then the apprentice left/drop out without completing the training. The eligible claim amount will become **Zero**, for the selection of yes.
- If the Establishment selects the option as **No**, If the apprentice has completed the training in the middle of the quarter or available for the entire quarter
- > Click **Submit Claim**, to send the required claims for the further process.

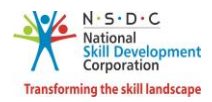

The Establishment can use Save as Draft to save the form in between and can continue from the place where left earlier.

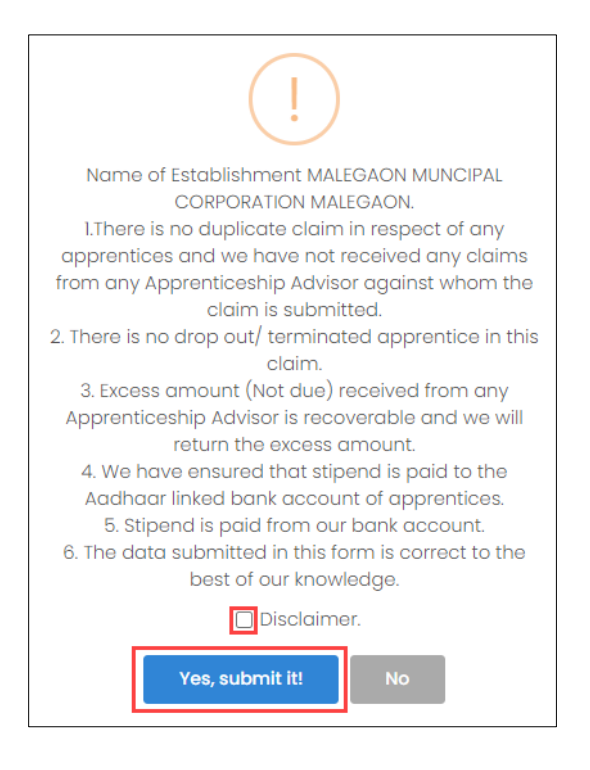

- Select the **checkbox of Disclaimer**, to accept all the above-mentioned information.
- Click Yes Submit it, the Claim submitted successfully message appears and navigate to the Claim & Reimbursement screen.
- To Download Stipend Claim Declaration sample template, Click here
- > To Download Annexure for Claim Reimbursement sample template, Click here

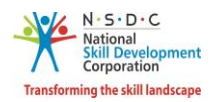

# 4 DT-Verify Claim Request – AAA Admin

The **Verify Claim Request** screen allows the AAA Admin to verify the claim requests assigned by the Establishment.

### To Navigate

Home - - > AAA Admin Dashboard - - > Stipend - - > Claims & Reimbursement - - > Action - - > View Claim Details - - > Claims & Reimbursement

| Dashboard             |                                                                                                    |
|-----------------------|----------------------------------------------------------------------------------------------------|
| △ Establishments      |                                                                                                    |
| + BTP >               | Quarterly Apprenticeship Claim & Reimbursement                                                                                                    |
| ∬ Users               | Status Year Sampling Status                                                                                                    |
| Contracts >           | All · All ·                                                                                                    |
| <u> C</u> andidates   | Search by Establishment name                                                                                                    |
| ₹ Stipend v           | ▼ Reset                                                                                                    |
| Claim & Reimbursement |                                                                                                    |
| IT Grievance          | Year Quarter Establishment Total Number<br>of Apprentice Of Apprentice Updated Per Norms Total Stipend<br>Updated Per Norms Amount Paid Amount Paid Amount P |
|                       | 2021 Jul-Sep Export Ltd (Feed 8 8 8 ₹ 140348 ₹ 140348 ₹ 27340.32 Sent For                                                                                                    |

> Click View Claim Details, the Claim & Reimbursement screen appears.

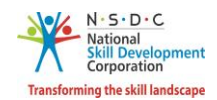

The Claim & Reimbursement screen displays the details such as Months, Year, Total Stipend Paid for this Quarter, and Apprentice Details (Apprentice Registration No, Contract Registration No, Apprentice Name, Apprentice Type, BTP, Duration of Training, Start Date of OJT Training, End Date of OJT Training, Prescribed Stipend, Did the Apprentice drop-out during the Training Quarter, and Contract Stipend).

| arte  | r Jul-Se<br>& Reiml | ep, 2021 -<br>bursement           |                                 |                 |                    |         |                            |                                     |                                   |                       | ← Back                                                   |     | ± Downloa           | ıd |
|-------|---------------------|-----------------------------------|---------------------------------|-----------------|--------------------|---------|----------------------------|-------------------------------------|-----------------------------------|-----------------------|----------------------------------------------------------|-----|---------------------|----|
| Ove   | erall               | July Au                           | gust Se                         | ptember         |                    |         |                            |                                     |                                   |                       |                                                          |     |                     |    |
| arch  | by candi            | idate name                        | S                               | ampling Batch   |                    |         | Samplin                    | g Status                            |                                   |                       |                                                          |     |                     |    |
| Searc | h                   |                                   |                                 | All             |                    | ~       | All                        |                                     |                                   | ~                     | Sampled Ite                                              | m   |                     |    |
| D S   | earch               | Reset                             |                                 | 1               | otal Stipe         | Petails | aid for t                  | his Qua                             | rter = ₹                          | 140348                |                                                          |     |                     |    |
|       |                     |                                   |                                 |                 | Apprentice         | Detuis  | >                          |                                     |                                   |                       |                                                          |     |                     |    |
|       | SI.No               | Apprentice<br>Registration<br>No. | Contract<br>Registration<br>No. | Apprentice Name | Apprentice<br>Type | BTP     | Duration<br>of<br>Training | Start<br>date of<br>OJT<br>Training | End<br>Date of<br>OJT<br>Training | Prescribed<br>Stipend | Did the Apprentic<br>drop-out during<br>Training Quarter | the | Contract<br>Stipend |    |
| כ     | 1                   | A012105409                        | CN012111141                     | SIBARAM         | BT Exempt          |         | 1 years, 0                 | 2021-01-                            | 2022-                             | 6000                  | No                                                       | ~   | ₹ 7700              |    |
|       |                     |                                   |                                 | WARANA          |                    |         | and 0<br>days              | 24                                  | 01-24                             |                       |                                                          |     |                     |    |
|       | 2                   | A072029993                        | CN012112880                     | Ankit Kumar     | BT Exempt          |         | 1 years, 0                 | 2021-01-                            | 2022-                             | 6000                  | No                                                       | ~   | ₹ 7700              |    |
|       |                     |                                   |                                 | oonapaa         |                    |         | and 0<br>days              | 24                                  | 01-24                             |                       |                                                          |     |                     |    |
|       | 3                   | A072018585942                     | CN012111996                     |                 | BT Exempt          |         | 1 years, 0                 | 2021-01-                            | 2022-                             | 6000                  | No                                                       | ~   | ₹ 7700              |    |
|       |                     |                                   |                                 | DORA            |                    |         | and 0<br>days              | 24                                  | UT-24                             |                       |                                                          |     |                     |    |

Select the **checkboxes**, to select the apprentice for verification.

| 命 - Dashboard                                    |                |                 |                                        |
|--------------------------------------------------|----------------|-----------------|----------------------------------------|
| Quarter Jan-Mar, 2021 -<br>Claim & Reimbursement |                | Actions         |                                        |
| Overall January Februar                          | y March        |                 | Verify Jun<br>Send Back for Correction |
| Search by candidate name                         | Sampling Batch | Sampling Status |                                        |
| Search                                           | All            | ✓ All           | ✓ Sampled item                         |
|                                                  |                |                 |                                        |

Click Verify, the following screen appears.

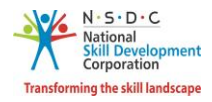

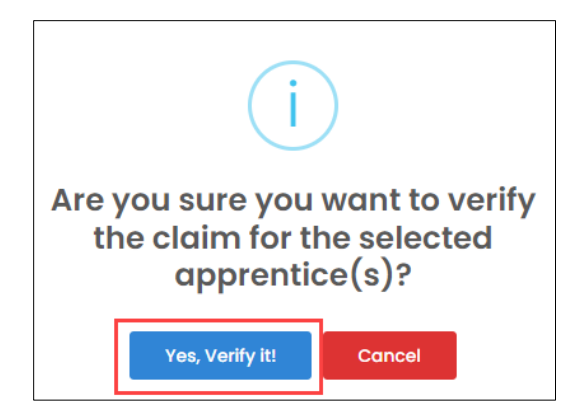

> Click **Yes, Verify it**, the **Claim Verified Successfully** message appears.

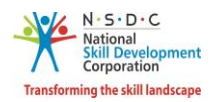

# 5 DT-Initiate Sampling - RDSDES

The Initiate Sampling screen allows the RDSDES to start the sampling request assigned by the AAA Admin.

### To Navigate

Home - - > RDSDES Dashboard - - > Stipend - - > Claim & Reimbursement - - > Action - - > View Claim Details - - > Claim & Reimbursement

| Â           | Dashboard                      | ŵ      | - Dashboar   | d                                                         |               |                     |                             |                        |             |                          |                 |          |
|-------------|--------------------------------|--------|--------------|-----------------------------------------------------------|---------------|---------------------|-----------------------------|------------------------|-------------|--------------------------|-----------------|----------|
| $\triangle$ | Establishments                 |        |              |                                                           |               |                     |                             |                        |             |                          |                 |          |
|             | Users                          | Quarte | rly Apprei   | nticeship Claim & Reim                                    | bursement     |                     |                             |                        |             |                          |                 |          |
| Ø           | Contracts >                    | Status |              |                                                           | Year          |                     | Samp                        | oling Status           |             |                          |                 |          |
| R           | Candidates                     | All    |              | ~                                                         | All           |                     | ✓ AI                        |                        |             | ~                        |                 |          |
| 1           | Courses                        | Search | by Establish | iment name                                                |               |                     |                             |                        |             |                          |                 |          |
| Ø           | Regions                        |        |              |                                                           |               |                     | -                           | Reset                  |             |                          |                 |          |
| ₹           | Stipend ~                      |        |              |                                                           |               |                     |                             |                        |             |                          |                 |          |
|             | Claim & Reimbursement          |        |              |                                                           | Total Number  | Total<br>Apprentice | Total Stipend               | Total Actual           | Total Claim |                          |                 |          |
| ₹           | AITT Exam And<br>Certification | Year   | Quarter      | Establishment                                             | of Apprentice | Records<br>Updated  | Amount Paid<br>as per Norms | Stipend<br>Amount Paid | Processed   | Status                   | Sampling Status | Action   |
|             | Desktop Assessors<br>TC List   | 2021   | Apr-<br>Jun  | CHIPLIMA HDYRO<br>ELECTRIC PROJECT,<br>OHPC LTD, CHIPLIMA | 16            | 16                  | ₹ 336000                    | ₹ 336000               | ₹ 69750     | Sent For<br>Verification | -               |          |
|             |                                | 2021   | Jul-Sep      | Falcon Marine Export<br>Ltd.(Feed Division)               | 8             | 8                   | ₹ 140348                    | ₹ 140348               | ₹ 27340.32  | Verified                 | -               | 0        |
|             |                                | 2021   | Oct-<br>Dec  | JINDAL STAINLESS<br>LIMITED                               | 6             | 6                   | ₹ 138600                    | ₹ 138600               | ₹ 27000     | Sent For<br>Verification | View Claim D    | oetails. |
|             |                                | 2021   | Oct-<br>Dec  | SCAN STEELS LTD                                           | 9             | 9                   | ₹ 101446                    | ₹ 101446               | ₹ 20533.87  | Verified                 | initiated - 9   |          |
|             |                                | 2021   | Oct-<br>Dec  | VISAKA INDUSTRIES LTD                                     | 2             | 2                   | ₹ 3097                      | ₹ 3692                 | ₹ 580.65    | Sent For<br>Verification |                 |          |

> Click View Claim Details, the Claim & Reimbursement screen appears.

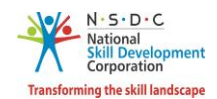

The Claim & Reimbursement screen displays the details such as Months, Year, Total Stipend Paid for this Quarter, and Apprentice Details (Apprentice Registration No, Contract Registration No, Apprentice Name, Apprentice Type, BTP, Duration of Training, Start Date of OJT Training, End Date of OJT Training, Prescribed Stipend, Did the Apprentice drop-out during the Training Quarter, and Contract Stipend).

| Quarte<br>Claim | er Jul-S<br>& Reim                                     | ep, 2021 -<br>bursement           |                                 |                 |                    |         |                            |                                     | Initiate S                        | ampling               | ← Back                                                         | ± Downloa           | Id                       |
|-----------------|--------------------------------------------------------|-----------------------------------|---------------------------------|-----------------|--------------------|---------|----------------------------|-------------------------------------|-----------------------------------|-----------------------|----------------------------------------------------------------|---------------------|--------------------------|
| Ove             | erall                                                  | July                              | August S                        | eptember        |                    |         |                            |                                     |                                   |                       |                                                                |                     |                          |
| Search          | earch by candidate name Sampling Batch Sampling Status |                                   |                                 |                 |                    |         |                            |                                     |                                   |                       |                                                                |                     |                          |
| Searc           | ch                                                     |                                   |                                 | All             |                    | ~       | All                        |                                     |                                   | ~                     | Sampled Item                                                   |                     |                          |
|                 |                                                        |                                   |                                 |                 | Appropriate        |         |                            |                                     |                                   |                       |                                                                |                     |                          |
|                 |                                                        |                                   |                                 |                 | Apprentice         | Details |                            |                                     |                                   |                       |                                                                |                     |                          |
|                 | SI.No                                                  | Apprentice<br>Registration<br>No. | Contract<br>Registration<br>No. | Apprentice Name | Apprentice<br>Type | BTP     | Duration<br>of<br>Training | Start<br>date of<br>OJT<br>Training | End<br>Date of<br>OJT<br>Training | Prescribed<br>Stipend | Did the Apprentice<br>drop-out during the<br>Training Quarter* | Contract<br>Stipend | Stij<br>Arr<br>as<br>Pay |

Click Initiate Sampling, the Initialized Claim Sampling Successfully message appears.

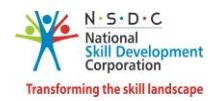

### 6 DT-Upload Sampling Document - Establishment

The Upload Sampling Document screen allows the Establishment to upload sampling document.

#### To Navigate

Home - - > Establishment Dashboard - - > Stipend - - > Claim & Reimbursement - - > Quarterly Apprenticeship Claim & Reimbursement - - > Action - - > View Claim Details - - > Upload

| Quarter Jul-Sep, 2021 -<br>Claim & Reimbursement              | ← Back                                                                                     |                                        | wnload                 |          |         |                 |                    |                       |                                                                                            |         |  |  |
|---------------------------------------------------------------|--------------------------------------------------------------------------------------------|----------------------------------------|------------------------|----------|---------|-----------------|--------------------|-----------------------|--------------------------------------------------------------------------------------------|---------|--|--|
| Overall July                                                  | August                                                                                     | September                              |                        |          |         |                 |                    |                       |                                                                                            |         |  |  |
| Search by candidate name Claim Status Sampling Status         |                                                                                            |                                        |                        |          |         |                 |                    |                       |                                                                                            |         |  |  |
| Search                                                        |                                                                                            | All                                    |                        | ~        | All     |                 | `                  | Sampled               | ltem                                                                                       |         |  |  |
| © Search Reset Total Stipend Paid for this Quarter = ₹ 140348 |                                                                                            |                                        |                        |          |         |                 |                    |                       |                                                                                            |         |  |  |
| September                                                     |                                                                                            |                                        | Desc                   | ription  |         |                 |                    |                       |                                                                                            |         |  |  |
| al<br>and Bank Transaction UTR<br>No.                         | Claim<br>Amount<br>(25% of<br>prescribed<br>stipend or<br>Rs 1500<br>whichever<br>is less) | Eligible amount<br>of<br>reimbursement | Approving<br>Authority | Status   | Remarks | Sampled<br>Item | Sampling<br>Status | Sampling<br>Documents | Practical<br>Assessment<br>Status<br>(Based on<br>marks<br>upload for<br>the<br>practical) | Actions |  |  |
| 377 Enter                                                     | ₹ 950                                                                                      | 3514.52                                | Khordha                | Verified | View    | No              | Initiated          | -                     | N/A                                                                                        |         |  |  |
| L43 Enter                                                     | ₹ 1450                                                                                     | 4353.22                                | Khordha                | Verified | View    | Yes             | Initiated          |                       | N/A                                                                                        |         |  |  |

- The Claim & Reimbursement screen displays the apprentice details and also allows the Establishment to upload the sampling document.
- > Click Upload, the Claim Sampling File Upload screen appears.

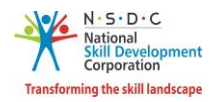

The Claim Sampling File Upload screen allows the Establishment to upload the appropriate sampling document.

| Claim Sampling File Upload                                                                    |       | ×        |
|-----------------------------------------------------------------------------------------------|-------|----------|
| Choose file<br>Please upload only (pdf, jpeg, jpg, png, xls, xlsx) file, Maximum 4MB allowed. |       | Browse   |
|                                                                                               | Close | ⊳ Submit |

- Click Browse to upload the appropriate Sampling Document. The establishment can upload only pdf, jpeg, jpg, png, xls, xlsx, and the maximum file size is *four* MB.
- > Click **Submit**, the **Document Uploaded Successfully** message appears.

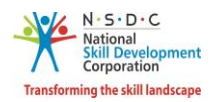

### 6.1 DT-Submit Bank Certificate

The Submit Bank Certificates screen allows the Establishment to submit the bank certificates.

### To Navigate

Home - - > Establishment Dashboard - - > Stipend - - > Claim & Reimbursement - - > Quarterly Apprenticeship Claim & Reimbursement - - > Action - - > View Claim Details - - > Submit Bank Certificates

| Quarter Jul-S<br>Claim & Reim | ep, 2021 -<br>bursemen | t      |              |                    | 🗋 Submit E      | Bank Certificates | ← Back ↓ Download |
|-------------------------------|------------------------|--------|--------------|--------------------|-----------------|-------------------|-------------------|
| Overall                       | July                   | August | September    |                    |                 |                   |                   |
| Search by canc                | lidate name            |        | Claim Status | s                  | Sampling Status |                   |                   |
| Search                        |                        |        | All          | ~                  | All             | *                 | Sampled Item      |
| O Search                      | Reset                  |        |              | Total Stipend Paid | d for this Quar | rter = ₹ 140348   |                   |

- > Click Submit Bank Certificate, the Sampling Submitted Successfully message appears.
- > To Download the Bank Certificate sample template, Click here

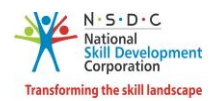

# 7 DT-Verify Claim - RDSDES

The Verify Claim screen allows the RDSDES to verify claim requests assigned by the Establishment.

#### To Navigate

Home - - > RDSDES Dashboard - - > Stipend - - > Claim & Reimbursement - - > Action - - > View Claim Details - - > Claim & Reimbursement

| Quarter Jul-S<br>Claim & Reim | ep, 2021 -<br>Ibursement | :      |                |               |                      |            | ← Back       |
|-------------------------------|--------------------------|--------|----------------|---------------|----------------------|------------|--------------|
| Overall                       | July                     | August | September      |               |                      |            |              |
| Search by can                 | didate name              |        | Sampling Batch |               | Sampling Status      |            |              |
| Search                        |                          |        | All            | ~             | All                  | ~          | Sampled Item |
| D Search                      | Reset                    |        | Tot            | al Stipend Po | aid for this Quarter | = ₹ 140348 |              |

The Apprentice Details screen displays the details such as Apprentice registration No, Contract Registration No, Apprentice Name, Apprentice Type, BTP, Duration of Training, Start Date of OJT Training, End Date of OJT Training, Prescribed Stipend, Did the Apprentice drop-out during the Training Quarter, and Contract Stipend.

Note: The Establishment can also get Actions tab, by selecting the sampled item.

Select the **checkboxes**, the **Action** tab appears.

| Quarter Jul-So<br>Claim & Reim | ep, 2021 -<br>bursement | t      |               |                  | Actio                | ins v 🕅 (+ Back 🛓 Download |
|--------------------------------|-------------------------|--------|---------------|------------------|----------------------|----------------------------|
|                                |                         |        |               |                  |                      | Verify                     |
| Overall                        | July                    | August | September     |                  |                      | Send Back for Correction   |
| Search by cand                 | idate name              |        | Sampling Batc | 1                | Sampling Status      |                            |
| Search                         |                         |        | All           | ~                | All                  | ✓ Sampled item             |
| ,O Search                      | Reset                   |        |               | Total Stipend Po | aid for this Quarter | = ₹ 140348                 |

Click Verify, the following screen appears.

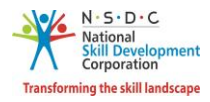

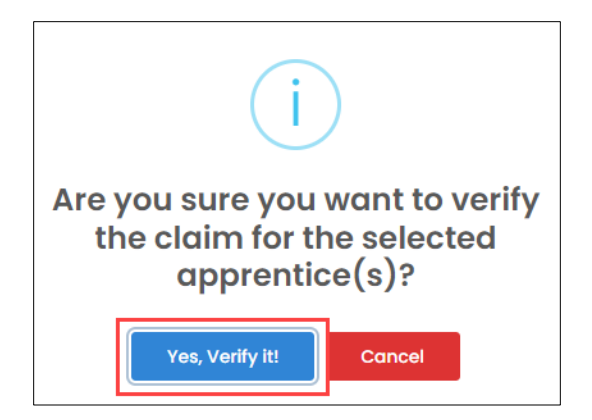

> Click **Yes, verify it**, the **Claim Verified Successfully** screen appears.

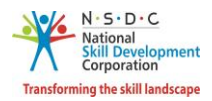

# 8 DT-Approve Claim – NSDC Admin

The Approve Claim screen allows the NSDC Admin to approve the claim requests form the Establishments.

### To Navigate

Home - - > NSDC Admin Dashboard - - > Stipend - - > Claim & Reimbursement - - > Action - - > View Claim Details - - > Quarterly Apprenticeship Claim & Reimbursement - - > Action - - > View Claim Details - - >

| Quarterly Apprent                             | Quarterly Apprenticeship Claim & Reimbursement of Jul-Sep-2021 |                                           |                                                    |                                              |                          |                                      |                                   |                        |                 |              |  |  |  |
|-----------------------------------------------|----------------------------------------------------------------|-------------------------------------------|----------------------------------------------------|----------------------------------------------|--------------------------|--------------------------------------|-----------------------------------|------------------------|-----------------|--------------|--|--|--|
| Status<br>Approved at level 1                 | Status   Sampling Status     Approved at level 1      All      |                                           |                                                    |                                              |                          |                                      |                                   |                        |                 |              |  |  |  |
| Search by Establishm                          | nent name                                                      |                                           |                                                    |                                              | •                        | Reset                                |                                   |                        |                 |              |  |  |  |
| Establishment                                 | Total<br>Number of<br>Apprentice                               | Total<br>Apprentice<br>Records<br>Updated | Total<br>Stipend<br>Amount<br>Paid as per<br>Norms | Total<br>Actual<br>Stipend<br>Amount<br>Paid | Total Claim<br>Processed | Total<br>Verified<br>Claim<br>Amount | Verified/Approved<br>Claim Amount | Status                 | Sampling Status | Action       |  |  |  |
| Sterlite<br>Technologies Ltd.                 | 149                                                            | 149                                       | ₹ 2857466                                          | ₹<br>3709062                                 | ₹ 338626.1               | ₹ 338626.1                           | ₹                                 | Approved<br>at level 1 |                 | •            |  |  |  |
| Bekaert Mukand<br>Wire Industries<br>Pvt. Ltd | 18                                                             | 18                                        | ₹ 684407                                           | ₹ 711681                                     | ₹<br>53778.44            | ₹<br>53778.44                        | ₹                                 | Approved<br>at level 1 | View Claim D    | etails 🖑<br> |  |  |  |

- The Quarterly Apprenticeship Claim & Reimbursement screen displays the details such as Establishment, Total Number of Apprentice, Total Apprentice Records Updated, Total Stipend Amount Paid as per Norms, Total Actual Stipend Amount Paid, Total Claim Processed, Total Verified Claim Amount, Verified/Approved Claim Amount, Status, Sampling Status, and also allows to view claim details under Action.
- > Click View Claim Details, the Claim & Reimbursement screen appears.

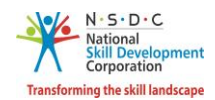

The Claim & Reimbursement screen displays the details such as Months, Year, Total Stipend Paid for this Quarter, and Apprentice Details (Apprentice Registration No, Contract Registration No, Apprentice Name, Apprentice Type, BTP, Duration of Training, Start Date of OJT Training, End Date of OJT Training, Prescribed Stipend, Did the Apprentice drop-out during the Training Quarter, Contract Stipend, and Stipend Amount as per Payroll).

| arter J<br>aim & F                                       | Jul-Se<br>Reiml                                     | ep, 2021 -<br>bursement           |                                 |                                 |                    |         |                                            |                                     | ← Back                            | B                     | atch Sampling History                                          | ¥ D                 | ownload                              |  |  |
|----------------------------------------------------------|-----------------------------------------------------|-----------------------------------|---------------------------------|---------------------------------|--------------------|---------|--------------------------------------------|-------------------------------------|-----------------------------------|-----------------------|----------------------------------------------------------------|---------------------|--------------------------------------|--|--|
| Overal                                                   | II                                                  | July                              | August Se                       | eptember                        |                    |         |                                            |                                     |                                   |                       |                                                                |                     |                                      |  |  |
| rch by                                                   | ch by candidate name Sampling Batch Sampling Status |                                   |                                 |                                 |                    |         |                                            |                                     |                                   |                       |                                                                |                     |                                      |  |  |
| earch                                                    |                                                     |                                   |                                 | All 🗸 All 🗸 🖉 Sample            |                    |         |                                            |                                     |                                   | tem                   |                                                                |                     |                                      |  |  |
| © Search Total Stipend Paid for this Quarter = ₹ 3709062 |                                                     |                                   |                                 |                                 |                    |         |                                            |                                     |                                   |                       |                                                                |                     |                                      |  |  |
| <                                                        | 1                                                   | 2 3                               | 4 > »                           |                                 |                    |         |                                            |                                     |                                   |                       |                                                                |                     | 15                                   |  |  |
|                                                          |                                                     |                                   |                                 |                                 | Appren             | tice De | etails                                     |                                     |                                   |                       |                                                                |                     |                                      |  |  |
| s                                                        | SI.No                                               | Apprentice<br>Registration<br>No. | Contract<br>Registration<br>No. | Apprentice<br>Name              | Apprentice<br>Type | BTP     | Duration<br>of<br>Training                 | Start<br>date of<br>OJT<br>Training | End<br>Date of<br>OJT<br>Training | Prescribed<br>Stipend | Did the Apprentice<br>drop-out during the<br>Training Quarter* | Contract<br>Stipend | Stipen<br>Amour<br>as per<br>Payroll |  |  |
| 1                                                        |                                                     | A0221140317                       | CN052102382                     | Ravi<br>Digambar<br>Pawar       | BT Exempt          |         | 0 years,<br>11<br>months<br>and 30<br>days | 2021-<br>04-22                      | 2022-<br>04-21                    | 6000                  | No                                                             | ₹ 11588             | ₹ 1158                               |  |  |
| ] 2                                                      | 2                                                   | A0221140618                       | CN052102384                     | Ramprsad<br>Bhagchand<br>Jadhav | BT Exempt          |         | 0 years,<br>11<br>months<br>and 30<br>days | 2021-<br>04-22                      | 2022-<br>04-21                    | 6000                  | Yes                                                            | ₹ 11588             | ₹0                                   |  |  |
| ] 3                                                      | 3                                                   | A072058922                        | CN0720144825                    | Rushikesh<br>Deepak<br>Waghe    | BT Exempt          |         | 0 years,<br>11<br>months<br>and 29<br>days | 2020-<br>07-14                      | 2021-<br>07-13                    | 7000                  | Yes                                                            | ₹ 11588             | ₹0                                   |  |  |

Select the **checkboxes** of the respective apprentice, the **Action** tab appears.

| Quarter Jul-S<br>Claim & Reim | ep, 2021 -<br>Ibursemen | t      |                | Actions           | ← Back                   | Batch Sc    | ampling History |
|-------------------------------|-------------------------|--------|----------------|-------------------|--------------------------|-------------|-----------------|
|                               |                         |        |                |                   | Approve                  |             |                 |
| Overall                       | July                    | August | September      |                   | Send Back for Correction | on          |                 |
| Search by cana                | didate name             |        | Sampling Batch |                   | ourriphing status        |             |                 |
| Search                        |                         |        | All            | ~                 | All                      | ~           | Sampled Item    |
| ,O Search                     | Reset                   |        |                | Total Stipend Pai | d for this Quarter =     | = ₹ 3709062 |                 |

Click **Approve**, the following screen appears.

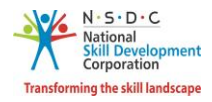

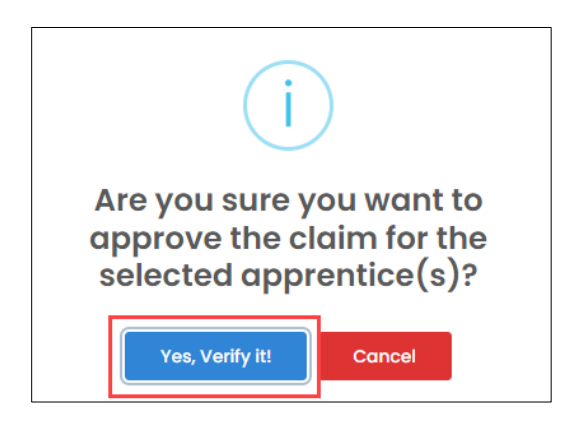

> Click **Yes, verify it**, the **Claim Verified Successfully** message appears.

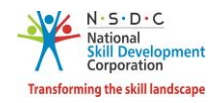

# 9 OT-Verify Claim Request – Sector Skill Council (SSC)

The Verify Claim Request screen allows the Sector Skill council (SSC) to verify the claim requests assigned by the Establishment.

### To Navigate

Home - - > Sector Skill Council (SSC) Dashboard - - > Stipend - - > Claims & Reimbursement - - > Action - - > View Claim Details - - > Claims & Reimbursement

|          | Dashboard                       |    | Quarte   | rly Apprer      | nticeship Claim & F        | Reimburseme        | nt                  |                            |                            |                       |                          |                |        |
|----------|---------------------------------|----|----------|-----------------|----------------------------|--------------------|---------------------|----------------------------|----------------------------|-----------------------|--------------------------|----------------|--------|
| Ω        | Users                           |    | Status   |                 |                            | Year               |                     | S                          | ampling Statu              | IS                    |                          |                |        |
|          | Establishments                  |    | Sent I   | or Verification | on 🗸                       | All                |                     | ~                          | All                        |                       | ~                        |                |        |
| 5        | Courses                         | 2  | Search I | oy Establish    | ment name                  |                    |                     |                            |                            |                       |                          |                |        |
| Ø        | Contract                        | >  |          |                 |                            |                    |                     | -                          | Reset                      |                       |                          |                |        |
| Ω        | Candidates                      |    |          |                 |                            |                    |                     |                            |                            |                       |                          |                |        |
| <b>R</b> | Assessment and<br>Certification | >  | Year     | Quarter         | Establishment              | Total<br>Number of | Total<br>Apprentice | Total<br>Stipend<br>Amount | Total<br>Actual<br>Stipend | Total<br>Claim        | Status                   | Sampling Stats | Action |
| Ø        | All Contracts                   |    |          |                 |                            | Apprentice         | Updated             | Paid as<br>per Norms       | Amount<br>Paid             | Processed             |                          |                |        |
| Ø        | Sectors                         |    | 2021     | Jan-            | Sterlite                   | 267                | 267                 | ₹ 5974519                  | ₹                          | ₹                     | Sent For                 |                |        |
| B        | Opportunity                     |    |          | Mar             | Technology Ltd             |                    |                     |                            | 8264509                    | 695694.64             | Verification             |                |        |
| ₹        | Stipend                         | ~  | 2021     | Apr-<br>Jun     | Sterlite<br>Technology Ltd | 267                | 267                 | <b>₹</b><br>6677423        | <b>₹</b><br>8677743        | <b>₹</b><br>765473.66 | Sent For<br>Verification | View Claim D   | etails |
|          | Claim &<br>Reimbursement        | 53 | 2022     | Jan-            | Powertech                  | 10                 | 10                  | ₹ 50900                    | ₹ 114550                   | ₹ 12725.78            | Sent For                 |                |        |
| +        | BTP                             | >  |          | Mar             | Engineering                |                    |                     |                            |                            |                       | Verification             |                |        |

> Click View Claim Details, the Claim & Reimbursement screen appears.

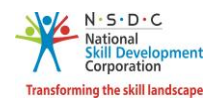

The Claim & Reimbursement screen displays the details such as Months, Year, Total Stipend Paid for this Quarter, and Apprentice Details (Apprentice Registration No, Contract Registration No, Apprentice Name, Apprentice Type, BTP, Duration of Training, Start Date of OJT Training, End Date of OJT Training, Prescribed Stipend, and Did the Apprentice drop-out during the Training Quarter).

| uarte<br>aim | er Jan-N<br>& Reim | /lar, 2021 -<br>bursement         |                                 |                    |                    |         |                                            |                                     |                                   | ← Back                | ± Dow                                                 | nload               |
|--------------|--------------------|-----------------------------------|---------------------------------|--------------------|--------------------|---------|--------------------------------------------|-------------------------------------|-----------------------------------|-----------------------|-------------------------------------------------------|---------------------|
| Ov           | ərall              | January                           | February                        | March              |                    |         |                                            |                                     |                                   |                       |                                                       |                     |
| arch         | by cand            | idate name                        | Samp                            | ling Batch         |                    | S       | ampling Sta                                | tus                                 |                                   |                       |                                                       |                     |
| Sear         | :h                 |                                   | All                             |                    | ~                  |         | All                                        |                                     | `                                 | y Sar                 | mpled Item                                            |                     |
| Ø s          | earch              | Reset                             |                                 | Total Stip         | end Paid           | for th  | nis Quar                                   | ter = ₹                             | 826450                            | 9                     |                                                       |                     |
|              | < 1                | 2 3                               | 4 >                             | >>                 |                    |         |                                            |                                     |                                   |                       |                                                       | 15                  |
|              |                    |                                   |                                 |                    | Appren             | tice De | tails                                      |                                     |                                   |                       |                                                       |                     |
|              | SI.No              | Apprentice<br>Registration<br>No. | Contract<br>Registration<br>No. | Apprentice<br>Name | Apprentice<br>Type | BTP     | Duration<br>of<br>Training                 | Start<br>date of<br>OJT<br>Training | End<br>Date of<br>OJT<br>Training | Prescribed<br>Stipend | Did the Apprent<br>drop-out during<br>Training Quarte | ice<br>g the<br>er* |
|              | 1                  | A072036200                        | CN082006553                     | Nishant<br>Singh   | BT Exempt          |         | 0 years,<br>11<br>months<br>and 29<br>days | 2020-<br>07-28                      | 2021-<br>07-27                    | 7000                  | No                                                    | ~                   |
|              | 2                  | A072036222                        | CN082006555                     | Ratnesh<br>Kumar   | BT Exempt          |         | 0 years,<br>11<br>months<br>and 29<br>days | 2020-<br>07-28                      | 2021-<br>07-27                    | 7000                  | No                                                    | ~                   |
|              | 3                  | A072036236                        | CN082006562                     | Shazad Alam        | BT Exempt          |         | 0 years,<br>11<br>months<br>and 29<br>days | 2020-<br>07-28                      | 2021-<br>07-27                    | 7000                  | No                                                    | ~                   |

Select the **checkboxes**, to select the apprentice for verification.

| Quarter Jan-<br>Claim & Rein | Mar, 2021 -<br>nbursement |          |           |               | Actions          | <b>`</b>      | ← Back     | ↓ Download |
|------------------------------|---------------------------|----------|-----------|---------------|------------------|---------------|------------|------------|
|                              |                           |          |           | ו             |                  | Verif         | y 👆        |            |
| Overall                      | January                   | February | March     |               |                  | Send Back for | Correction |            |
| Search by can                | didate name               | Sampl    | ing Batch |               | Sampling Status  |               |            |            |
| Search                       |                           | All      |           | ~             | All              | ~             | Sample     | ed Item    |
| ,O Search                    | Reset                     |          | Total St  | ipend Paid fo | r this Quarter = | : ₹ 8264509   |            |            |

Click Verify, the following screen appears.

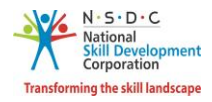

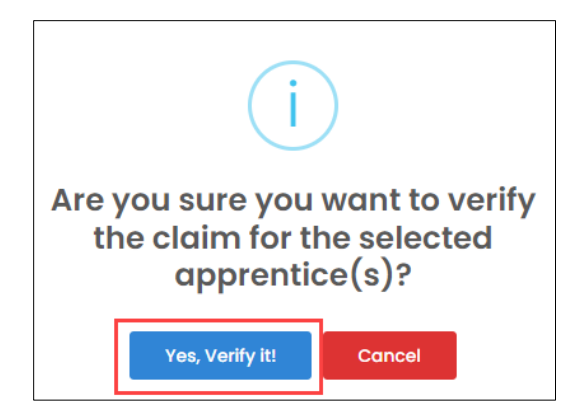

> Click **Yes, Verify it**, the **Claim Verified Successfully** message appears.

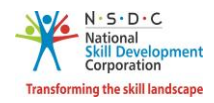

# 10 OT- Initiate Sampling - NSDC Admin

The **Initiate Sampling** screen allows then NSDC Admin to start the sampling request assigned by the Sector Skill Council (SSC).

#### To Navigate

Home - - > NSDC Admin Dashboard - - > Stipend - - > Claim & Reimbursement - - > Action - - > View Claim Details - - > Quarterly Apprenticeship Claim & Reimbursement - - > Action - - > View Claim Details - - > Claim & Reimbursement

| Â | Dashboard                                   | Quarterly Apprenticeship Claim & Reimbursement of Jan-Mar-2021 |            |                     |                |                     |                |                   |                   |          |                         |  |
|---|---------------------------------------------|----------------------------------------------------------------|------------|---------------------|----------------|---------------------|----------------|-------------------|-------------------|----------|-------------------------|--|
| + | BTP >                                       |                                                                |            |                     |                |                     |                |                   |                   |          |                         |  |
| Ø | Contracts >                                 | Status                                                         |            | Sam                 | pling Status   |                     |                |                   |                   |          |                         |  |
| J | Courses 0                                   | All 🗸                                                          |            |                     | Л              |                     | ~              |                   |                   |          |                         |  |
|   | Establishments Search by Establishment name |                                                                |            |                     |                |                     |                |                   |                   |          |                         |  |
| B | Opportunity                                 | Sterlite Technolo                                              | gy Ltd     |                     |                |                     | ~              | Reset             |                   |          |                         |  |
| Ŭ | Qualification Packs                         |                                                                |            |                     | Total          |                     |                |                   |                   |          |                         |  |
| 5 | Sectors                                     |                                                                | Total      | Total<br>Apprentice | Stipend        | Total<br>Actual     | Total          | Total<br>Verified | Verified/Approved |          |                         |  |
| 3 | States                                      | Establishment                                                  | Apprentice | Records<br>Updated  | Paid as<br>per | Amount<br>Paid      | Processed      | Claim<br>Amount   | Claim Amount      | Status   | sampling status Action  |  |
| - | Assessment and                              |                                                                |            |                     | Norms          |                     |                |                   |                   |          | View Claim Details الله |  |
| ₹ | Stipend ~                                   | Sterlite<br>Technology<br>Ltd                                  | 267        | 267                 | ₹<br>5974519   | <b>₹</b><br>8264509 | ₹<br>695694.64 | ₹<br>46500        | ₹                 | Verified |                         |  |
|   | Attendence & 490672<br>Stipend              |                                                                |            |                     |                |                     |                |                   |                   |          |                         |  |
|   | Claim & 8024<br>Reimbursement               |                                                                |            |                     |                |                     |                |                   |                   |          |                         |  |

Click View Claim Details, the Claim & Reimbursement screen appears.

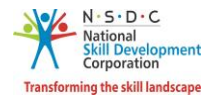

The Claim & Reimbursement screen displays the details such as Months, Year, and Total Stipend Paid for this Quarter.

| Quarter Jan-Mar, 20<br>Claim & Reimburser | )21 -<br>ment | Initic        | ate Sampling | ← Back          | ng History |              |
|-------------------------------------------|---------------|---------------|--------------|-----------------|------------|--------------|
| Overall Jan                               | iuary Februar | y March       |              |                 |            |              |
| Search by candidate n                     | ame S         | ampling Batch |              | Sampling Status |            |              |
| Search                                    |               | All           | ~            | All             | ~          | Sampled Item |
| ,O Search Re                              | oset          | Total Stipe   | nd Paid for  | this Quarter =  | ₹ 8264509  |              |

> Click Initiate Sampling, the Initialized Claim Sampling Successfully message appears.

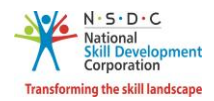

### 11 OT-Upload Sampling Document - Establishment

The Upload Sampling Document screen allows the Establishment to upload sampling document.

#### To Navigate

Home - - > Establishment Dashboard - - > Stipend - - > Claim & Reimbursement - - > Quarterly Apprenticeship Claim & Reimbursement - - > Action - - > View Claim Details - - > Upload

| Quarter Jul-Sep, 2021 -<br>Claim & Reimbursement                                                                        |                                                            |           |                 |                 |                    | ← Back                |                                                                                                    | wnload  |  |
|----------------------------------------------------------------------------------------------------|------------------------------------------------------------|-----------|-----------------|-----------------|--------------------|-----------------------|----------------------------------------------------------------------------------------------------|---------|--|
| Overall July August                                                                                                    | September                                                  |           |                 |                 |                    |                       |                                                                                                    |         |  |
| Search by candidate name                                                                                                | Claim Status                                               |           | Sampling Status |                 |                    |                       |                                                                                                    |         |  |
| Search                                                                                                    | All                                                        | *         | All             |                 | ~                  | Sampled               | Practical<br>Assessment<br>Status<br>(Based on<br>marks<br>upload for<br>the<br>practical) Actions |         |  |
|                                                                                                    |                                                            |           |                 |                 |                    |                       |                                                                                                    |         |  |
| September                                                                                                    | Des                                                        | scription |                 |                 |                    |                       | <ul> <li>← Back</li></ul>                                                                          |         |  |
| Claim<br>Amount<br>(25% of<br>prescribed<br>stipend or<br>Rs 1500<br>and Bank Transaction UTR whichever<br>No. is less) | Eligible amount<br>of Approving<br>reimbursement Authority | Status Re | emarks          | Sampled<br>Item | Sampling<br>Status | Sampling<br>Documents | Practical<br>Assessment<br>Status<br>(Based on<br>marks<br>upload for<br>the<br>practical)         | Actions |  |
| 377 Enter ₹ 950                                                                                                    | 3514.52 Khordha                                            | Verified  | 🖹 View          | No              | Initiated          | -                     | N/A                                                                                                |         |  |
| 143 Enter ₹ 1450                                                                                                    | 4353.22 Khordha                                            | Verified  | 🖹 View          | Yes             | Initiated          | ⊡ Upload              | N/A                                                                                                |         |  |

- The Claim & Reimbursement screen displays the apprentice details and also allows the Establishment to upload the sampling document.
- > Click Upload, the Claim Sampling File Upload screen appears.

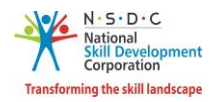

The Claim Sampling File Upload screen allows the Establishment to upload the appropriate sampling document.

| Claim Sampling File Upload                                                                    |       | ×        |
|-----------------------------------------------------------------------------------------------|-------|----------|
| Choose file<br>Please upload only (pdf, jpeg, jpg, png, xls, xlsx) file, Maximum 4MB allowed. |       | Browse   |
|                                                                                               | Close | ⊳ Submit |

- Click Browse to upload the appropriate Sampling Document. The establishment can upload only pdf, jpeg, jpg, png, xls, xlsx, and the maximum file size is *four* MB.
- > Click **Submit**, the **Document Uploaded Successfully** message appears.

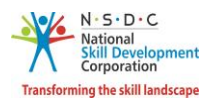

### 11.1 OT-Submit Bank Certificate - Establishment

The Submit Bank Certificates screen allows the Establishment to submit the bank certificates.

#### To Navigate

Home - - > Establishment Dashboard - - > Stipend - - > Claim & Reimbursement - - > Quarterly Apprenticeship Claim & Reimbursement - - > Action - - > View Claim Details - - > Submit Bank Certificates

| Quarter Jul-Sep, 2021 -<br>Claim & Reimbursement |              |            | Submit Bank Certificates    | ← Back       |  |  |
|--------------------------------------------------|--------------|------------|-----------------------------|--------------|--|--|
| Overall July August                              | September    |            |                             |              |  |  |
| Search by candidate name                         | Claim Status | Sc         | ampling Status              |              |  |  |
| Search                                           | All          | ~          | All                         | Sampled Item |  |  |
| O Search Reset                                   | Total Sti    | ipend Paid | for this Quarter = ₹ 140348 | 3            |  |  |

- > Click Submit Bank Certificate, the Sampling Submitted Successfully screen appears.
- > To Download the Bank Certificate sample template, Click here

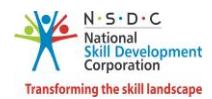

# 12 OT-Verify Claim - NSDC Admin

The Verify Claim screen allows the NSDC Admin to verify claim requests assigned by the Establishment.

#### To Navigate

Home - - > NSDC Admin Dashboard - - > Stipend - - > Claim & Reimbursement - - > Action - - > View Claim Details - - > Claim & Reimbursement

| Quarter Jul-S<br>Claim & Reim | ep, 2021 -<br>Ibursemen | t      |                |                  |                     |               | ← Back       | ⊥ Download |
|-------------------------------|-------------------------|--------|----------------|------------------|---------------------|---------------|--------------|------------|
| Overall                       | July                    | August | September      |                  |                     |               |              |            |
| Search by can                 | didate name             |        | Sampling Batch |                  | Sampling Status     |               |              |            |
| Search                        |                         |        | All            | ✓ All            |                     |               | Sampled Item |            |
| ,O Search                     | Reset                   |        |                | Total Stipend Pe | aid for this Quarte | er = ₹ 140348 |              |            |

The Apprentice Details screen displays the details such as Apprentice registration No, Contract Registration No, Apprentice Name, Apprentice Type, BTP, Duration of Training, Start Date of OJT Training, End Date of OJT Training, Prescribed Stipend, Did the Apprentice drop-out during the Training Quarter, and Contract Stipend.

**Note:** The Establishment can also get **Actions** tab, by selecting the sampled item.

Select the **checkboxes**, the **Action** tab appears.

| Quarter Jul-Se<br>Claim & Reiml | ep, 2021 -<br>bursement | t      |               |                 | $\begin{array}{c c} Actions & \checkmark \\ \hline \\ \hline \\ \hline \\ \\ \hline \\ \\ \\ \\ \\ \\ \\ \\ \\ \\$ |            |                          |  |  |  |  |
|---------------------------------|-------------------------|--------|---------------|-----------------|----------------------------------------------------------------------------------------------------|------------|--------------------------|--|--|--|--|
| Overall                         | July                    | August | September     |                 |                                                                                                    |            | Verify                   |  |  |  |  |
| Search by candi                 | idate name              | August | Sampling Bate | ch              | Sampling Status                                                                                                    | Send Ba    | Send Back for Correction |  |  |  |  |
| Search                          |                         |        | All           | *               | All                                                                                                    | ~          | Sampled Item             |  |  |  |  |
| ,O Search                       | Reset                   |        |               | Total Stipend P | aid for this Quarter                                                                                               | = ₹ 140348 |                          |  |  |  |  |

Click Verify, the following screen appears.

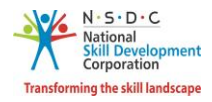

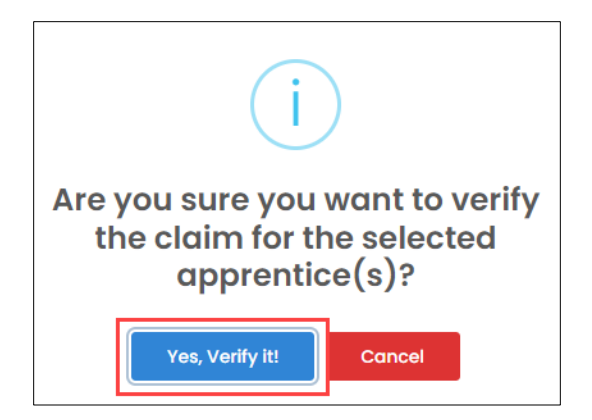

> Click **Yes, verify it**, the **Claim Verified Successfully** screen appears.

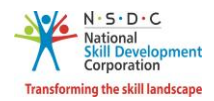

### 13 OT-Approve Claim - NSDC Admin

The **Approve Claim** screen allows the NSDC Admin to approve the claim requests form the Establishments.

#### To Navigate

Home - - > NSDC Admin Dashboard - - > Stipend - - > Claim & Reimbursement - - > Action - - > View Claim Details - - > Quarterly Apprenticeship Claim & Reimbursement - - > Action - - > View Claim Details - - >

| Quarterly Apprent                             | rterly Apprenticeship Claim & Reimbursement of Jul-Sep-2021 |                                           |                                                    |                                              |                          |                                      |                                   |                        |                 |              |  |  |
|-----------------------------------------------|-------------------------------------------------------------|-------------------------------------------|----------------------------------------------------|----------------------------------------------|--------------------------|--------------------------------------|-----------------------------------|------------------------|-----------------|--------------|--|--|
| Status                                        |                                                             | Sam                                       | pling Status                                       |                                              |                          |                                      |                                   |                        |                 |              |  |  |
| Approved at level 1                           |                                                             |                                           | I                                                  |                                              | ~                        |                                      |                                   |                        |                 |              |  |  |
| Search by Establishn                          | nent name                                                   |                                           |                                                    |                                              |                          |                                      |                                   |                        |                 |              |  |  |
|                                               |                                                             |                                           |                                                    |                                              | •                        | Reset                                |                                   |                        |                 |              |  |  |
| Establishment                                 | Total<br>Number of<br>Apprentice                            | Total<br>Apprentice<br>Records<br>Updated | Total<br>Stipend<br>Amount<br>Paid as per<br>Norms | Total<br>Actual<br>Stipend<br>Amount<br>Paid | Total Claim<br>Processed | Total<br>Verified<br>Claim<br>Amount | Verified/Approved<br>Claim Amount | Status                 | Sampling Status | Action       |  |  |
| Sterlite<br>Technologies Ltd.                 | 149                                                         | 149                                       | ₹ 2857466                                          | ₹<br>3709062                                 | ₹ 338626.1               | ₹ 338626.1                           | ₹                                 | Approved<br>at level 1 |                 | •            |  |  |
| Bekaert Mukand<br>Wire Industries<br>Pvt. Ltd | 18                                                          | 18                                        | ₹ 684407                                           | ₹ 711681                                     | ₹<br>53778.44            | ₹<br>53778.44                        | ₹                                 | Approved<br>at level 1 | View Claim D    | etails 🖑<br> |  |  |

- The Quarterly Apprenticeship Claim & Reimbursement screen displays the details such as Establishment, Total Number of Apprentice, Total Apprentice Records Updated, Total Stipend Amount Paid as per Norms, Total Actual Stipend Amount Paid, Total Claim Processed, Total Verified Claim Amount, Verified/Approved Claim Amount, Status, Sampling Status, and also allows to view claim details under Action.
- > Click View Claim Details, the Claim & Reimbursement screen appears.

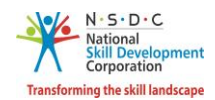

The Claim & Reimbursement screen displays the details such as Months, Year, Total Stipend Paid for this Quarter, and Apprentice Details (Apprentice Registration No, Contract Registration No, Apprentice Name, Apprentice Type, BTP, Duration of Training, Start Date of OJT Training, End Date of OJT Training, Prescribed Stipend, Did the Apprentice drop-out during the Training Quarter, Contract Stipend, and Stipend Amount as per Payroll).

| arter Jul-<br>im & Reir                                        | Sep, 2021 -<br>nbursement         |                                 |                                 |                    |                      |                                            |                                     | ← Back                            | B                     | atch Sampling History                                          | ± D0                | ownload                              |
|----------------------------------------------------------------|-----------------------------------|---------------------------------|---------------------------------|--------------------|----------------------|--------------------------------------------|-------------------------------------|-----------------------------------|-----------------------|----------------------------------------------------------------|---------------------|--------------------------------------|
| Overall                                                        | July                              | August Se                       | eptember                        |                    |                      |                                            |                                     |                                   |                       |                                                                |                     |                                      |
| rch by car                                                     |                                   |                                 |                                 |                    |                      |                                            |                                     |                                   |                       |                                                                |                     |                                      |
| earch                                                          |                                   |                                 | All                             |                    | ✓ All ✓ Sampled Item |                                            |                                     |                                   |                       |                                                                |                     |                                      |
| © Search Reset Total Stipend Paid for this Quarter = ₹ 3709062 |                                   |                                 |                                 |                    |                      |                                            |                                     |                                   |                       |                                                                |                     |                                      |
| <                                                              | 2 3                               | 4 > »                           |                                 |                    | tine De              | 4-11-                                      |                                     |                                   |                       |                                                                |                     | 15                                   |
|                                                                |                                   |                                 |                                 | Appren             | tice De              | etalis                                     |                                     |                                   |                       |                                                                |                     |                                      |
| SI.No                                                          | Apprentice<br>Registration<br>No. | Contract<br>Registration<br>No. | Apprentice<br>Name              | Apprentice<br>Type | BTP                  | Duration<br>of<br>Training                 | Start<br>date of<br>OJT<br>Training | End<br>Date of<br>OJT<br>Training | Prescribed<br>Stipend | Did the Apprentice<br>drop-out during the<br>Training Quarter* | Contract<br>Stipend | Stipen<br>Amour<br>as per<br>Payroll |
| ] 1                                                            | A0221140317                       | CN052102382                     | Ravi<br>Digambar<br>Pawar       | BT Exempt          |                      | 0 years,<br>11<br>months<br>and 30<br>days | 2021-<br>04-22                      | 2022-<br>04-21                    | 6000                  | No 🗸                                                           | ₹11588              | ₹ 11581                              |
| 2                                                              | A0221140618                       | CN052102384                     | Ramprsad<br>Bhagchand<br>Jadhav | BT Exempt          |                      | 0 years,<br>11<br>months<br>and 30<br>days | 2021-<br>04-22                      | 2022-<br>04-21                    | 6000                  | Yes 🗸                                                          | ₹11588              | ₹0                                   |
| ] 3                                                            | A072058922                        | CN0720144825                    | Rushikesh<br>Deepak<br>Waghe    | BT Exempt          |                      | 0 years,<br>11<br>months<br>and 29<br>days | 2020-<br>07-14                      | 2021-<br>07-13                    | 7000                  | Yes 🗸                                                          | ₹ 11588             | ₹0                                   |

Select the **checkboxes** of the respective apprentice, the **Action** tab appears.

| Quarter Jul-S<br>Claim & Reim | ep, 2021 -<br>Ibursemen | t      |                | Actions           | ← Back                   | Batch Sc    | ampling History |
|-------------------------------|-------------------------|--------|----------------|-------------------|--------------------------|-------------|-----------------|
|                               |                         |        |                |                   | Approve                  |             |                 |
| Overall                       | July                    | August | September      |                   | Send Back for Correction | on          |                 |
| Search by cana                | didate name             |        | Sampling Batch |                   | oumping status           |             |                 |
| Search                        |                         |        | All            | ~                 | All                      | ~           | Sampled Item    |
| ,O Search                     | Reset                   |        |                | Total Stipend Pai | d for this Quarter =     | = ₹ 3709062 |                 |

Click **Approve**, the following screen appears.

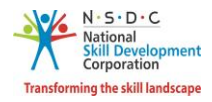

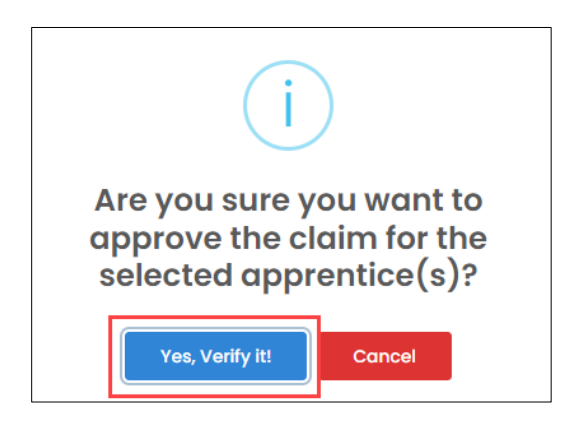

> Click **Yes, verify it**, the **Claim Verified Successfully** message appears.